# Part 3 - The first FEM Project - Eccentric Bolt with an Axial Load

# (C) 2021

# Engineering Office HTA-Software Maiwaldstraße 24 77866 Rheinau-Germany Tel. 0049-7844-98641 <u>www.fem-infos.com</u> info@fem-infos.com

# Table of Contents:

| 1. | Create the<br>1.1 Exact<br>1.2 CAD I | e Eccentric Bolt<br>Result<br>Model          | 2<br>2<br>2 |
|----|--------------------------------------|----------------------------------------------|-------------|
|    | 1.3 Gener                            |                                              | 3           |
|    | 1.4 Bound                            | dary Conditions                              | 5           |
|    | 1.5 Axial I                          | Load                                         | 6           |
|    | 1.6 FEM-/                            | Analysis                                     | 7           |
|    | 1.6.1                                | MÉANS-Solver                                 | 7           |
|    | 1.6.2                                | Quick-Solver with Tetrahedral element TET4   | 8           |
|    | 1.6.3                                | Quick-Solver with Tetrahedral element TET4X8 | 8           |
|    | 1.6.4                                | Quick-Solver with Tetrahedral element TET10  | 8           |
|    | 1.7 Resul                            | ts                                           | 9           |

Further Parts:

Part 23 - Eccentric Bolt with inserted hole and torsional moment

1

Side

### **1. Create the Eccentric Bolt**

The eccentric bolt made of steel consists of a cylinder with D = 60 mm and L = 192 mm which is pressed with an axial force of 100t onto a quader with the dimensions 124 mm x 124 mm x 48 mm.

### 1.1 Exact result

The axial stresses in the cylinder can be calculated exactly with the cross-sectional area A.

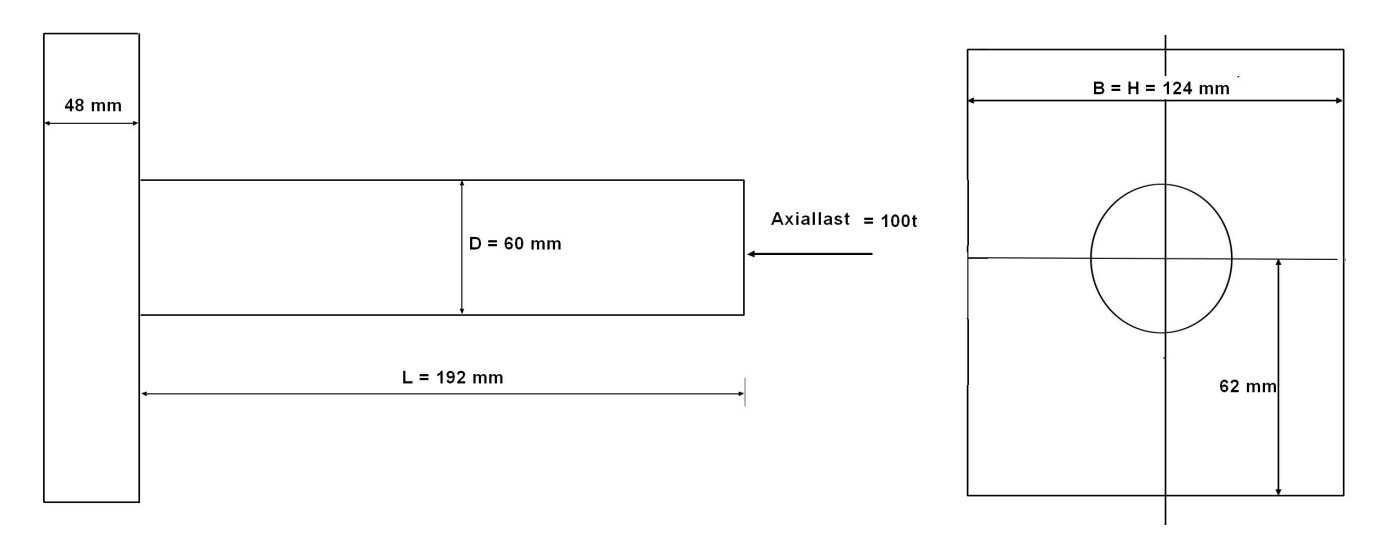

Axial Stress =  $F_A / A_Z$  = 1 000 000 N / 3.1416 \* D<sup>2</sup> / 4 = 1 000 000 N \* 4 / 3.1416 \* 60<sup>2</sup> mm<sup>2</sup> = 353.7 N/mm<sup>2</sup>

### 1.2 CAD Model

In the CAD system, the eccentric bolt is generated with a cylinder and a quader. After united both solids to a part, the eccentric bolt is saved in STEP format.

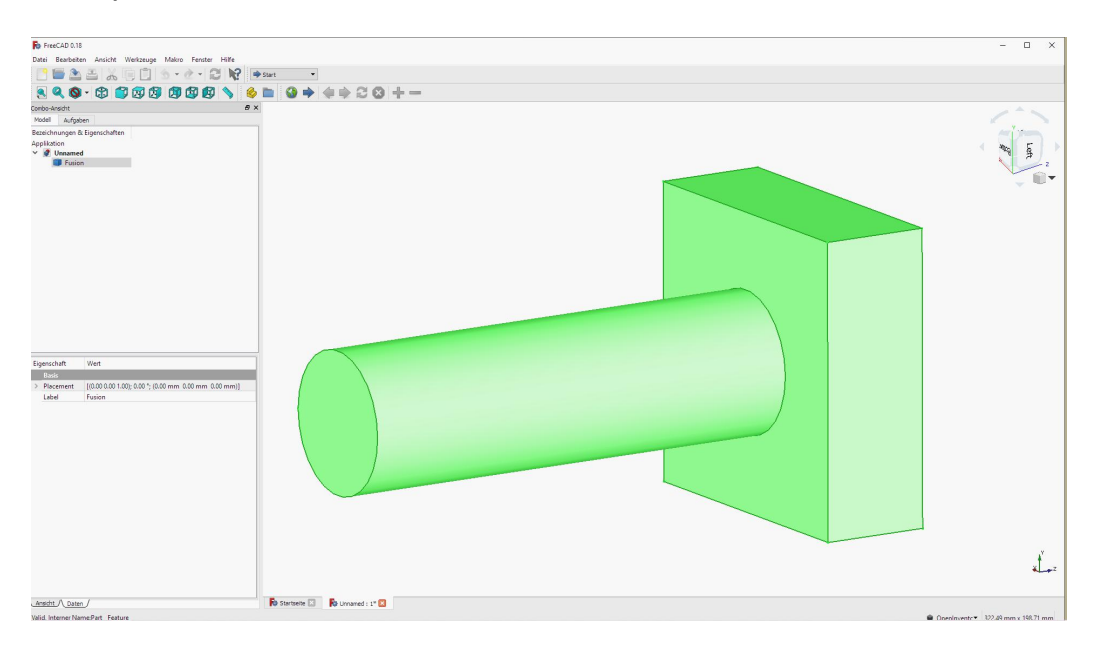

## 1.3 Generate the FEM Mesh

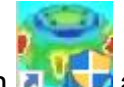

Start MEANS V12 with the desktop icon **Start** and select the "File" register and the "New" menu and select "3D Mesh Generator GMSH (STEP)" to generate a FEM-Mesh from the STEP-File "Eccentric\_Bolt.STEP" with the mesh generator GMSH.

|                                                      | NEW PROJECT                                                                                                    |                                                         |                                     | ×                                |              |    |
|------------------------------------------------------|----------------------------------------------------------------------------------------------------|---------------------------------------------------------|-------------------------------------|----------------------------------|--------------|----|
|                                                      | ○ 3D Mesh Generator NE                                                                                                  | TGEN (STEP, )                                           | GES, STL)                           |                                  |              |    |
|                                                      | <ul> <li>3D Mesh Generator GM.</li> </ul>                                                                               | SH (STEP)                                               |                                     |                                  |              |    |
|                                                      | ○ 2D/3D Beam Model with                                                                                                 | Line-Modus                                              |                                     |                                  |              |    |
|                                                      | 3D Shel Model with a Co                                                                                                 | ontainer Mesh G                                         | ienenerato                          | r                                |              |    |
|                                                      |                                                                                                    |                                                         |                                     |                                  |              |    |
|                                                      | O 2D Plane Model with a t                                                                                               | Seanng Mesh G                                           | enerator                            |                                  |              |    |
|                                                      | ○ 2D axialsym. Model with                                                                                               | a Screw Mesh                                            | Generator                           |                                  |              |    |
|                                                      | NEW PR                                                                                                    | OJECT                                                   |                                     |                                  |              |    |
|                                                      | NEW FO                                                                                                    | OJECI                                                   |                                     |                                  |              |    |
| 🖷 3D Mesh Ger                                        | neration                                                                                                    |                                                         |                                     | <u> </u>                         |              | ×  |
| Directory: C:\p                                      | niekte\Exzenterbolzen\                                                                                                  |                                                         |                                     |                                  | Browse       | er |
|                                                      |                                                                                                    | O STL/A                                                 | ST ( ASCII )                        |                                  | Defau        | t  |
| U SIE                                                | · · · · · · · · · · · · · · · · · · ·                                                                                   | -                                                       |                                     |                                  |              |    |
| evzenterbolzen                                       | sten                                                                                                    |                                                         |                                     |                                  |              |    |
| exzenterbolzen.                                      | step                                                                                                    |                                                         |                                     |                                  |              |    |
| exzenterbolzen.                                      | step                                                                                                    |                                                         |                                     |                                  |              |    |
| exzenterbolzen.                                      | step                                                                                                    |                                                         |                                     |                                  |              |    |
| exzenterbolzen .                                     | step<br>activate the mesh tab and select the                                                                            | 3D menu and th                                          | ne Refine by                        | r splitting                      | menu.        |    |
| In GMSH, first a                                     | step<br>activate the mesh tab and select the<br>a with File/Export in INP-Abaqus fon                                    | 3D menu and th<br>nat in order to di                    | ne Refine by<br>splay it in M       | splitting<br>EANS V              | menu.<br>12! |    |
| In GMSH, first a<br>Export the mesh<br>Start 3D Mesh | step<br>Inctivate the mesh tab and select the<br>In with File/Export in INP-Abaqus fon<br>Generator                     | 3D menu and th<br>nat in order to di                    | ne Refine by<br>splay it in M       | <sup>,</sup> splitting<br>EANS V | menu.<br>12! |    |
| In GMSH, first a<br>Export the mesh<br>Start 3D Mesh | step<br>activate the mesh tab and select the<br>n with File/Export in INP-Abaqus fon<br>Generator<br>Start 3D Tetrahedr | 3D menu and th<br>nat in order to di<br>al Mesh Generat | ne Refine by<br>splay it in M<br>or | splitting<br>EANS V              | menu.<br>12! |    |
| In GMSH, first a<br>Export the mest<br>Start 3D Mesh | step<br>activate the mesh tab and select the<br>a with File/Export in INP-Abaqus fon<br>Generator<br>Start 3D Tetrahedr | 3D menu and th<br>nat in order to di<br>al Mesh Generat | ne Refine by<br>splay it in M<br>or | , splitting<br>EANS V            | menu.<br>12! |    |

In GMSH, the eccentric bolt is first shown in a blue wireframe. In the menu on the left, first select "3D" and then "Refine by splitting" to refine the FEM mesh 8 times more finely. After 2 clicks you get an FEM mesh with 31 808 tetrahedra.

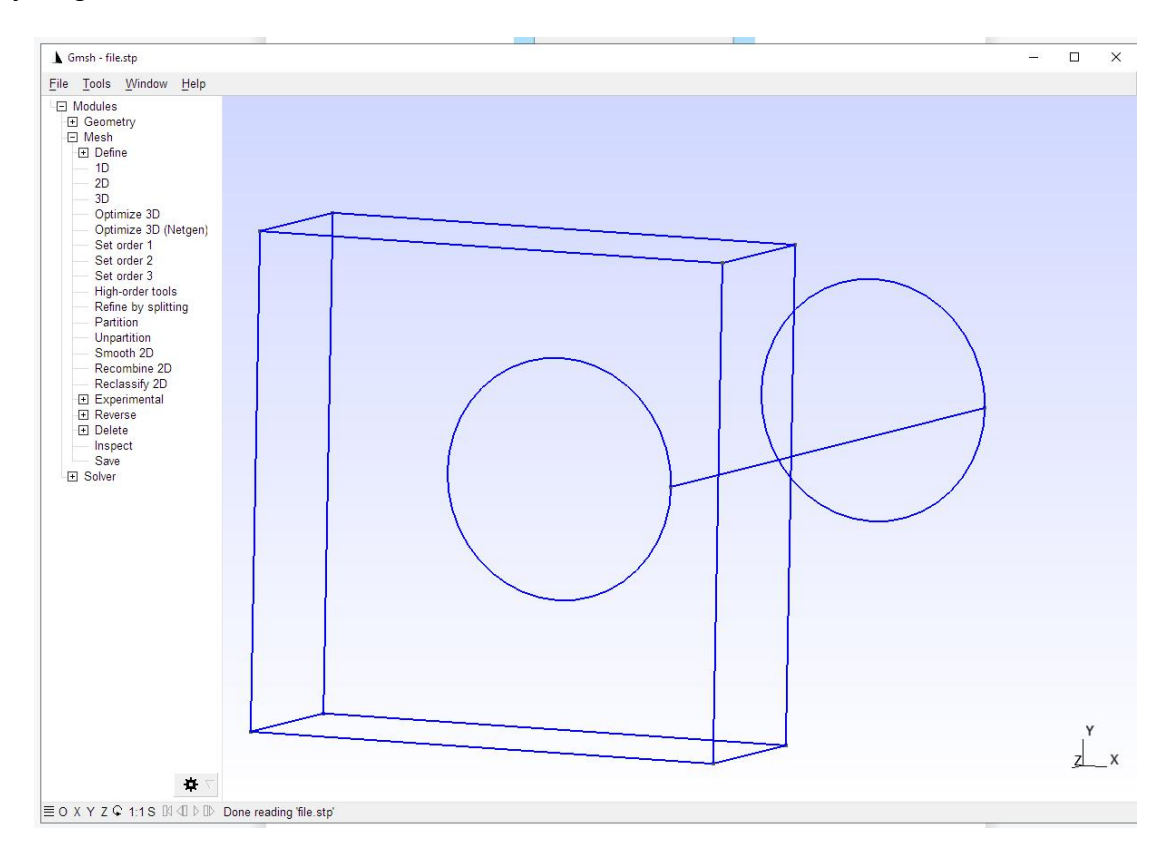

Please also always look at the info line below, if no tetrahedra can be created "Warnings" and "Errors" are displayed. In such cases, unfortunately, GMSH must be terminated and an attempt must be made to mesh with NETGEN.

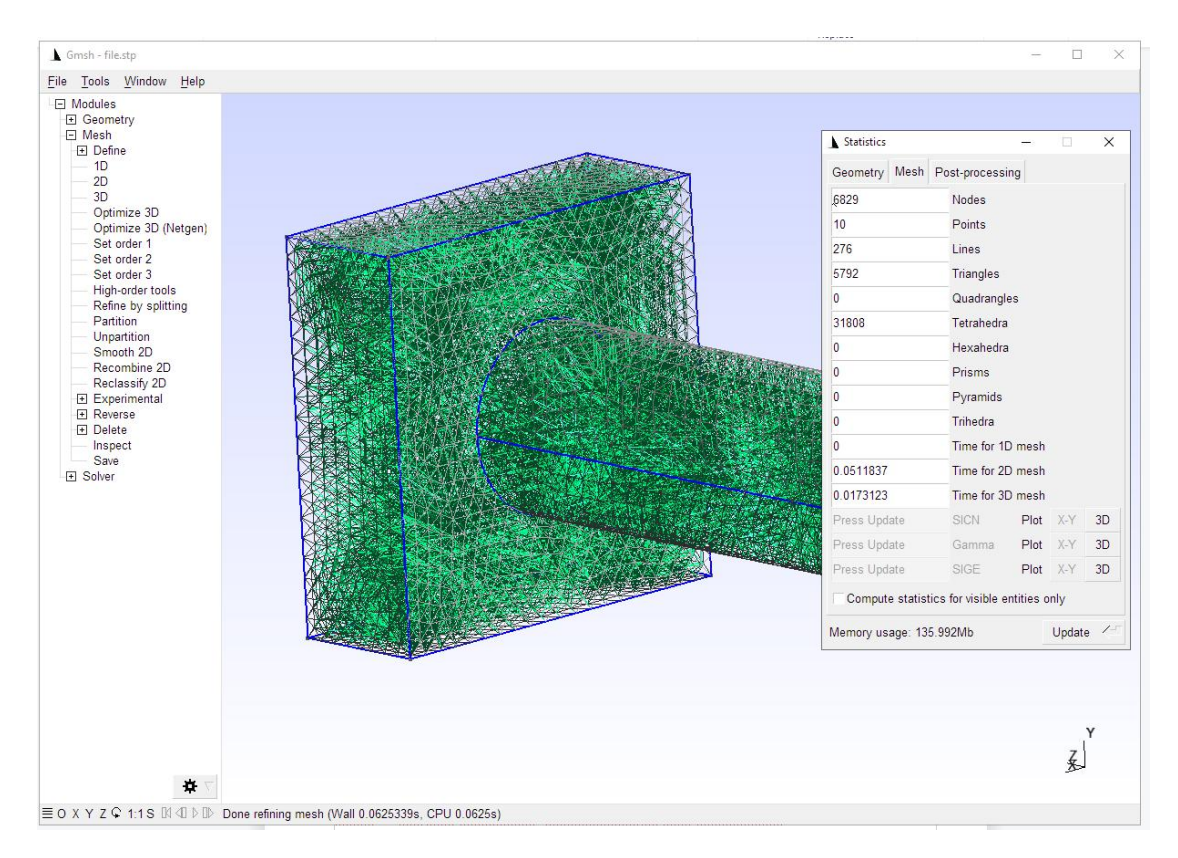

Now export the generated FEM mesh with the menu "File" and "Export" and select the format "Mesh - Abaqus INP (\* .inp)".

| <b>▲</b> G   | imsh - fil | e.stp     |                |
|--------------|------------|-----------|----------------|
| <u>F</u> ile | Tools      | Window    | Help           |
| New.         |            |           | Ctrl+N         |
| Open         | ۱          |           | Ctrl+O         |
| Open         | Recent     |           | •              |
| Merg         | e          |           | Ctrl+Shift+O   |
| Wato         | h Patter   | n         |                |
| Clear        | r.         |           |                |
| Rena         | me         |           | Ctrl+R         |
| Delet        | e          |           |                |
| Rem          | ote        |           | •              |
| Save         | Mesh       |           | Ctrl+Shift+S   |
| Save         | Model C    | Options   | Ctrl+J         |
| Save         | Options    | As Defaul | t Ctrl+Shift+J |
| Expo         | rt         |           | Ctrl+E         |
| Quit         |            |           | Ctrl+Q         |
|              | 5000       | 0000 211  |                |

If the mesh is saved in the same directory with the name "file", it is automatically imported and displayed by MEANS V12.

| F                          | Guess From Extension (*.*)                    |
|----------------------------|-----------------------------------------------|
| Export                     | Geometry - Gmsh Options (*.opt)               |
| Firmer                     | Geometry - Gmsh Unrolled GEO (*.geo_unrolled) |
| $- \rightarrow - \uparrow$ | Geometry - OpenCASCADE BRep (*.brep)          |
|                            | Geometry - STEP (*.step)                      |
| Organisieren 💌             | Mesh - Gmsh MSH (*.msh)                       |
| organisieren               | Mesh - Abaqus INP (*.inp)                     |
| Neuer Ord                  | Mesh - LSDYNA KEY (*.key)                     |
|                            | Mesh - CELUM (*.celum)                        |
| Oracle                     | Mesh - CGNS (Experimental) (*.cgns)           |
| Dack                       | Mesh - Diffpack 3D (*.diff)                   |
| FOCK                       | Mesh - I-deas Universal (*.unv)               |
| PerfLogs                   | Mesh - Iridum (*.ir3)                         |
| -                          | Mesh - MED (*.med)                            |
| ProgramD                   | Mesh - INRIA Medit (*.mesh)                   |
| Programm                   | Mesh - CEA Triangulation (*.mail)             |
|                            | Mesh - Matlab (*.m)                           |
| Programm                   | Mesh - Nastran Bulk Data File (*.bdf)         |
| nrojekte                   | Mesh - Plot3D Structured Mesh (*.p3d)         |
| projekte                   | Mesh - STL Surface (*.stl)                    |
| 100t                       | Mesh - VRML Surface (*.wrl)                   |
| -                          | Mesh - VTK (*.vtk)                            |
| beamtest                   | Mesh - Tochnog (*.dat)                        |
| behaelte                   | Mesh - PLY2 Surface (*.ply2)                  |
|                            | Mesh - SU2 (*.su2)                            |
| dino                       | Mesh - GAMBIT Neutral File (*.neu)            |
| Evzenter                   | Post-processing - Gmsh POS (*.pos)            |
|                            | Post-processing - X3D (X3D) (*.x3d)           |
|                            | Post-processing - MED (*.rmed)                |
| Dateiname:                 | Post-processing - Generic TXT (*.txt)         |
| Dateityn                   | Guess From Extension (* *)                    |
| e aren j pr                |                                               |
|                            |                                               |
| Ordner aushlende           | 2                                             |
| oruner ausbienue           |                                               |

After the GMSH export, select "Generate Surface Model" to be able to select the 8 main surfaces of the eccentric bolt for the surface load and clamping.

| ன FEM System MEANS V12         | 2 - FEM Structure File C:\projekte\exzenterbolzen\mesh.fem                                                              |                                              |
|--------------------------------|----------------------------------------------------------------------------------------------------|----------------------------------------------|
| C 0 1 0 =                      |                                                                                                    |                                              |
| Files View                     | Mesh Generation Edit FEM-Project FEM-Analysis Postprocessing Training                                                   |                                              |
|                                | FEM-Merge<br>MPC-Contact         Import:         STL *         2.         C:\projekte\exzenterbolzen\tet4.fem         * | <ul><li>○ German</li><li>● English</li></ul> |
| New 🕞 Open 🕞                   | Save 🕞 Unit CAD Path 🕞 Last opened FEM-Projects 🕞                                                                       | Language 🖓                                   |
| Mesh Generator V12             |                                                                                                    |                                              |
| CENEDATE                       | 🖳 Create Surface Model — 🗆 🗙                                                                                            |                                              |
| 1.08 ~                         | ○ very course                                                                                                    |                                              |
| Elements: 11573<br>Nodes: 2546 | Surface Accuracy: 0.91 Help                                                                                             |                                              |
| with Mesh                      | complete V12      complete V8      model region                                                                         |                                              |
| Meshing Options                | with more Edge-Checks but need longer runtime                                                                           |                                              |
| Create Surfaces                | Cancel Generate Surface Model                                                                                           |                                              |
| Refining                       |                                                                                                    |                                              |
| Coarsing                       |                                                                                                    |                                              |
| New                            |                                                                                                    |                                              |
| Cancel                         |                                                                                                    |                                              |
|                                |                                                                                                    |                                              |
|                                |                                                                                                    |                                              |
|                                |                                                                                                    |                                              |
|                                |                                                                                                    |                                              |
|                                |                                                                                                    |                                              |
|                                |                                                                                                    |                                              |

### **1.4 Boundary Conditions**

Use the "Edit FEM-Project" register and the menu "Boundary-Conditions" to create with the selection "Surfaces" the BCs in the Z-direction on the front side of the quader with the Surface 1. In the selectbox choose "Create" to create 144 Boundary Conditions.

|                       | Files  | View                            | Mesh Generation                                                                                                    | Edit FEM-Project                                           | FEM-Analysis                                         | Postprocessing                                                | Training |               |        |                |                |         |
|-----------------------|--------|---------------------------------|----------------------------------------------------------------------------------------------------|------------------------------------------------------------|------------------------------------------------------|---------------------------------------------------------------|----------|---------------|--------|----------------|----------------|---------|
| Loads                 | 3. Su  | rface Load<br>w Loads           | Boundar                                                                                                    | y-Conditions                                               | undary-Condition:<br>w Boundary-Condi<br>Surface Mod | * Element-Gr<br>us is active - Surface                        | roups Ma | aterial-Datas | Editor | 6. Loads       | *              | Tempera |
|                       |        |                                 |                                                                                                    |                                                            |                                                      |                                                               |          |               |        |                |                |         |
| Surface               | 1 ^    | DELETE<br>CLEAR<br>EDIT         | Bound                                                                                                    | lary Conditions<br>rof Boundary Conditions                 | 144                                                  | - D                                                           | ×        |               |        |                |                |         |
| ✓ Node ✓ Elemin CANCE | ents 🔽 | ] Surfaces<br>] Edges<br>CREATE | Value o<br>Constra                                                                                                    | f Boundary [1<br>ints displacement in<br>in<br>in<br>in    | E-10<br>X Direction [<br>Y Direction [               | <ul> <li>☐ in Z Direction</li> <li>☐ Clamped fixed</li> </ul> |          |               |        |                |                |         |
|                       |        |                                 | Selection<br>Selection<br>Select | on:<br>ect Surfaces<br>ect Nodes<br>ine a coordinate range | O Dragging a<br>O Select all sh                      | model region<br>iowing nodes<br>iowing surfaces               |          |               |        |                | -              |         |
|                       |        |                                 | Edit BC                                                                                                    | -Symbols-Size                                              | ymbols Color                                         | s:                                                            |          |               |        |                |                |         |
|                       |        |                                 | Can                                                                                                    | cel Editor                                                 |                                                      | Create BCs<br>Delete BCs                                      |          |               |        |                |                |         |
|                       | Ľ      | Z<br>X                          |                                                                                                    |                                                            |                                                      |                                                               |          |               |        | - J.4<br>- J.4 | and the second |         |

## 1.5 Axial Load

Choose the "Edit FEM project" register and the "Surface Load" menu.

In the next dialog box select Load case "1" and the option "or in N" and enter the value "1000000" and the degree of freedom "vertical to Surface".

With the selection "Surfaces" and the "Create a Surface Load" menu, generate a surface load by clicking the front of the cylinder with the Surface 5. In the selectbox choose "Create" to create 286 loads.

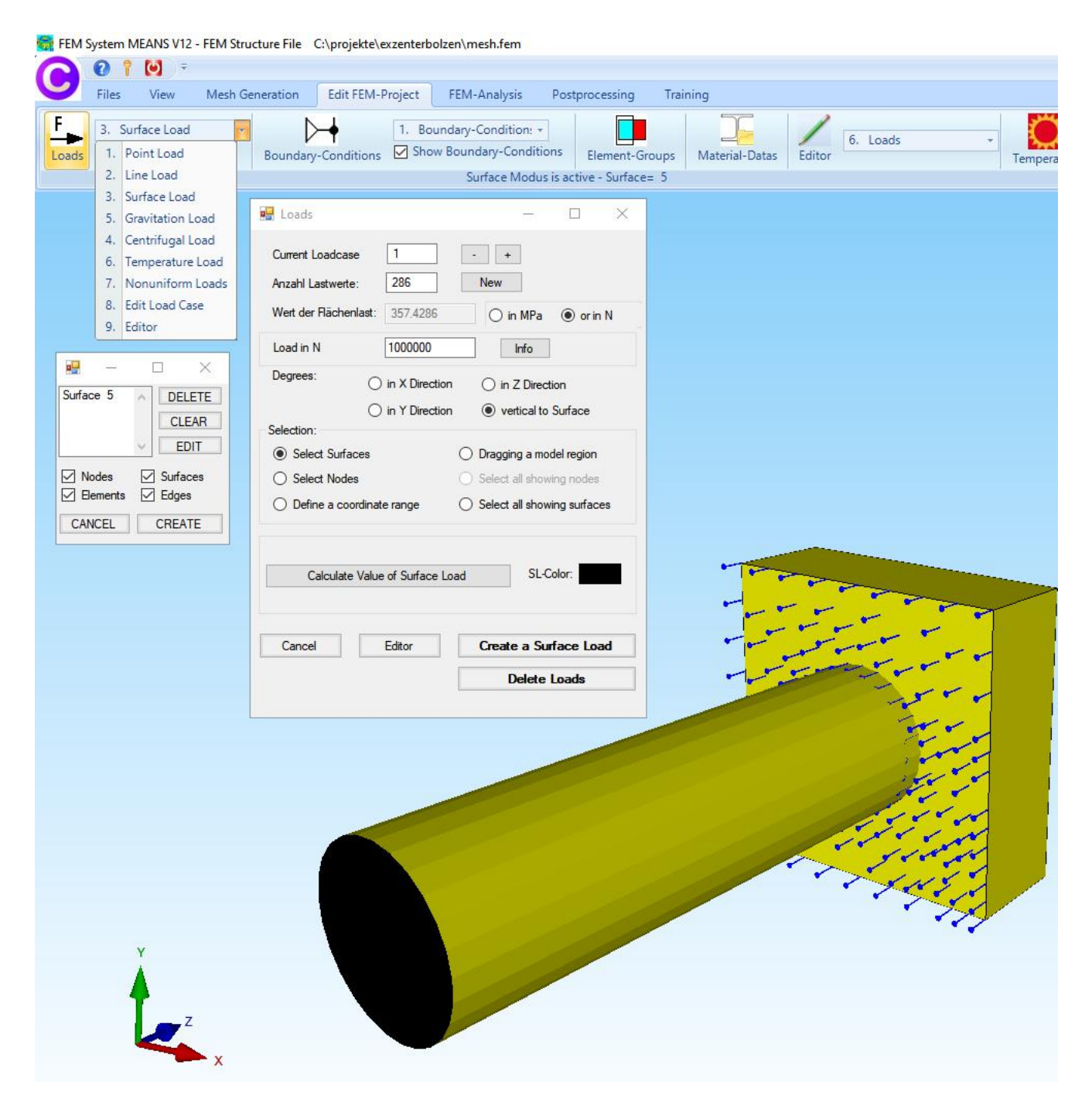

### 1.6. FEM-Analysis

Choose the Register "FEM-Analysis" and the Icon to start a FEM-Calculation with the MEANS-Solvers or the Quick-Solver.

| U | Files View                     | Mesh Generation                                      | Edit FEM-Proj        | ect FEM-Analys                      | sis Pos | tprocessing  |
|---|--------------------------------|------------------------------------------------------|----------------------|-------------------------------------|---------|--------------|
|   | 1. Statics                     | ✓ Sel                                                | ect FEM-Solver       | Structure Model<br>Model Dimensions | s       | 0            |
|   | FEM-Analysis                   | ; Fy                                                 | Select FEM 🕞         | Structure Info                      | Fig FEM | -Assistent 🕞 |
|   | Finite Ele<br>C:\pro<br>Select | ement Analysis<br>jekte \exzenterbolzen \m<br>Solver | esh.fem<br>olver OQu | → □                                 | ×       |              |
|   |                                | Step 1.                                              | Statung FEM Analys   | 5                                   |         |              |
|   |                                | Step 2:                                              | Starting Postprocess | ing                                 |         |              |
|   |                                |                                                      | ment of the Element  |                                     |         |              |
|   |                                | Select FEM Solvers                                   |                      | Define Results                      |         |              |
|   |                                |                                                      | Cancel               |                                     |         |              |
|   |                                |                                                      |                      |                                     |         | 8            |

#### 1.6.1 MEANS-Solver

The MEANS-Solver developed by HTA-Software, which needs a longer time to calculate than the Quick-Solver, is started.

| III means1k                                                                                                    | 1      |     | $\times$ |
|----------------------------------------------------------------------------------------------------|--------|-----|----------|
| File Edit View State Window Help                                                                                                    |        |     |          |
| MEANS Eingabedate: C:\projekte\EXZENT~1\tet4.TEM     Ergebnisdatei Temperatur C:\projekte\EXZENT~1\tet4.TEM     Pfad fuer temporaere Dateien (*.tmp) C:\Users\info\AppData\Local\Temp                                                                                                    |        | -)( |          |
| Struktur mit 11573 Elementen und 2546 Knoten                                                                                                    |        |     |          |
| Statikberechnung<br>besetzte Freiheitsgrade Statik VX VY VZ<br>Zahl der Freiheitgrade 7638<br>Maximale Frontbreite 474<br>Zahl der Eliminations-Operationen 136000<br>Speicherplatz Gleichungssystem: Festplatte: 22 MB<br>Hauptspeicher: 1 MB<br>Hauptspeicher fuer alle dynamischen Felder: 6 MB<br>path_scratch:Ci\Users\info\AppData\Local\Temp<br>scratch_file:C:\Users\info\AppData\Local\Temp\means-0.tmp |        |     |          |
| Struktur: Volumen: .123E+07 mm^3 Masse: .963E+01 kg                                                                                                    |        |     |          |
| Liste Elementgruppen   Anzahl   Anzahl   Anzahl  <br>Nummer   1-D-Elemente 2-D-Elemente 3-D-Elemente <br>1   0   0   11573                                                                                                    |        |     |          |
| Lastfall: 1 Iteration 0<br>Verschiebungen (m)<br>VX VY VZ<br>Max .151700E-01 .152478E-01 .339998E+00<br>Min161633E-01158505E-01125325E-02                                                                                                    | code 0 | ×   |          |
| Lastfall: 1 Iteration 0<br>Summe Auflagerkraefte (N)<br>FX FY FZ<br>Normal .161390E-08 .103850E-08100000E+07                                                                                                    | Vein   |     |          |
| Lastfall: 1 Iteration 0<br>maximale Spannungen Volumenelemente<br>SIG-XX SIG-YY SIG-ZZ SIG-XY SIG-YZ Mises<br>Max 1.35E+03 .15E+03 .316E+03 .942E+02 .323E+03 .288E+03 .809E+03<br>Min438E+03383E+03774E+03514E+02228E+03232E+03 .703E+00                                                                                                    |        |     |          |
| Lastfall: 1 Iteration 0<br>Mittelwerte in den Eckknoten<br>SIG-XX SIG-YY SIG-Z SIG-XY SIG-YZ SIG-XZ Mises<br>Max .334E+02 .329E+02 .972E+02 .397E+02 .105E+03 .144E+03 .505E+03<br>Min _ 154E+03 _ 173E+03 _ 558E+03 _ 365E+02 _ 113E+03 _ 144E+03<br>Min _ 154E+03 _ 173E+03 _ 558E+03 _ 365E+02 _ 113E+03 _ 144E+03                                                                                            |        |     |          |

### 1.6.2 Quick-Solver with Tetrahedral Element TET4

The Quick-Solver with the linear Tetrahedral Element TET4 is started.

| Normal Precision     | <ul> <li>show and solve with C3D4 (4-node linear tetrahedral elements)</li> <li>show C3D4 and solve intern with a refining mesh of 8 x C3D4</li> <li>convert C3D4 -&gt; C3D10 and show and solve with C3D10</li> </ul> |
|----------------------|----------------------------------------------------------------------------------------------------|
| Path for INP-Solver: | C:\Program Files\FEM-System_MEANS_V12\Debug\inpsolver\inpsolver64bit.e Browser                                                                                                    |
| Path for INP Files:  | C: vprojekte vexzenterbolzen vexzenter I.INP<br>Select Solver<br>In-Core-Solver Out-of-Core-Solver                                                                                                    |
|                      | Start FEM-Solver with INP-Interface                                                                                                    |
|                      | Settings Help + Infos Cancel                                                                                                    |

#### 1.6.3 Quick-Solver with Tetrahedral Element TET4X8

The Quick-Solver with the Tetrahedral Element TET4X8 developed by HTA-Software is started and can calculate 8 times more accurately than TET4.

| Middle Precision     | <ul> <li>show and solve with C3D4 (4-node linear tetrahedral elements)</li> <li>show C3D4 and solve intern with a refining mesh of 8 x C3D4</li> <li>convert C3D4 -&gt; C3D10 and show and solve with C3D10</li> </ul> | -<br>Contraction<br>Contraction |
|----------------------|----------------------------------------------------------------------------------------------------|---------------------------------|
| Path for INP-Solver: | C:\Program Files\FEM-System_MEANS_V12\Debug\inpsolver\inpsolver64bit.c                                                                                                    | ser                             |
| Path for INP Files:  | C:\projekte\exzenterbolzen\exzenter1.INP                                                                                                    |                                 |
|                      | Select Solver  O Out-of-Core-Solver                                                                                                    |                                 |
|                      | Start FEM-Solver with INP-Interface                                                                                                    |                                 |
|                      | Settings Help + Infos Cancel                                                                                                    |                                 |

### 1.6.4 Quick-Solver with Tetrahedral Element TET10

The Quick-Solver with the quadratic Tetrahedral Element TET10 is started.

| High Precision                              | <ul> <li>show and solve with C3D4 (4-node linear tetrahedral elements)</li> <li>show C3D4 and solve intern with a refining mesh of 8 x C3D4</li> <li>convert C3D4 -&gt; C3D10 and show and solve with C3D10</li> </ul> |
|---------------------------------------------|----------------------------------------------------------------------------------------------------|
| Path for INP-Solver:<br>Path for INP Files: | C:\Program Files\FEM-System_MEANS_V12\Debug\inpsolver\inpsolver64bit.e Browser C:\projekte\exzenterbolzen\exzenter1.INP                                                                                                |
|                                             | Select Solver   In-Core-Solver  Out-of-Core-Solver                                                                                                    |
|                                             | Start FEM-Solver with INP-Interface                                                                                                    |
|                                             | Settings Help + Infos Cancel                                                                                                    |

# 1.7 Results

displacement or stress distribution.

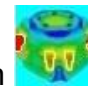

to display the results in color as a Choose the Register "Postprocessing" and the Icon

| 😽 FEM System MEANS V12 - FE | M Structure File C:\projek                                                                                                    | te\exzenterbolzen\tet                                           | 4.fem                                                                                                    |                                |
|-----------------------------|----------------------------------------------------------------------------------------------------|-----------------------------------------------------------------|----------------------------------------------------------------------------------------------------|--------------------------------|
| 🔼 🛛 † 🔘 📼                   |                                                                                                    |                                                                 |                                                                                                    |                                |
| Files View N                | lesh Generation Edit FE                                                                                                    | M-Project FEM-A                                                 | Analysis Postprocessir                                                                                    | ng Training                    |
| Show Results                | Displacement-Factor<br>Pick, Search Values                                                                                                    | Legend 1 +<br>Diagram 1 +                                       | DXF-Postprocessing<br>Value-Animation 👻                                                                   | List FEM-File<br>List STA-File |
| Postprocessing 🕞            | Factor/Values                                                                                                    | Legend/Diagram 🕞                                                | Animations 🕞                                                                                              | List Files 🕞                   |
|                             |                                                                                                    |                                                                 |                                                                                                    |                                |
|                             | Postprocessing                                                                                                    |                                                                 | - 0                                                                                                    | ×                              |
|                             | Results:<br>Contour of Displacemer<br>Nodal Stress Contour<br>Element Stress Contour<br>Accuracy:<br>Edit Accuracy:<br>1 3 4                                                                                                    | nt Load Ca<br>Reau<br>Cont<br>Dia<br>Edit<br>Pick,              | Ise: 1<br>ction Forces<br>our of Forces<br>splacement Factor<br>Colours for Legend<br>Search, Save Values |                                |
|                             | Select Result Component:<br>von Mises Stress<br>von Mises Stress<br>Normal Stress Sign<br>Normal Stress Sign<br>Normal Stress Sign<br>Normal Stress Sign<br>Shear Stress Tau<br>Shear Stress Tau | ma x<br>ma y<br>ma z<br>xy<br>yz<br>zx<br>s S1<br>ss S2<br>s S3 |                                                                                                    |                                |

A comparison of the results with the different tetrahedral elements of MEANS V12 follows:

- TET4
- TET4X8
- TET10

shows that the accuracy of TET4 to TET10 is getting more and more better, but the computing time is getting longer and longer.

### v.Mises Nodal Stresses of TET4

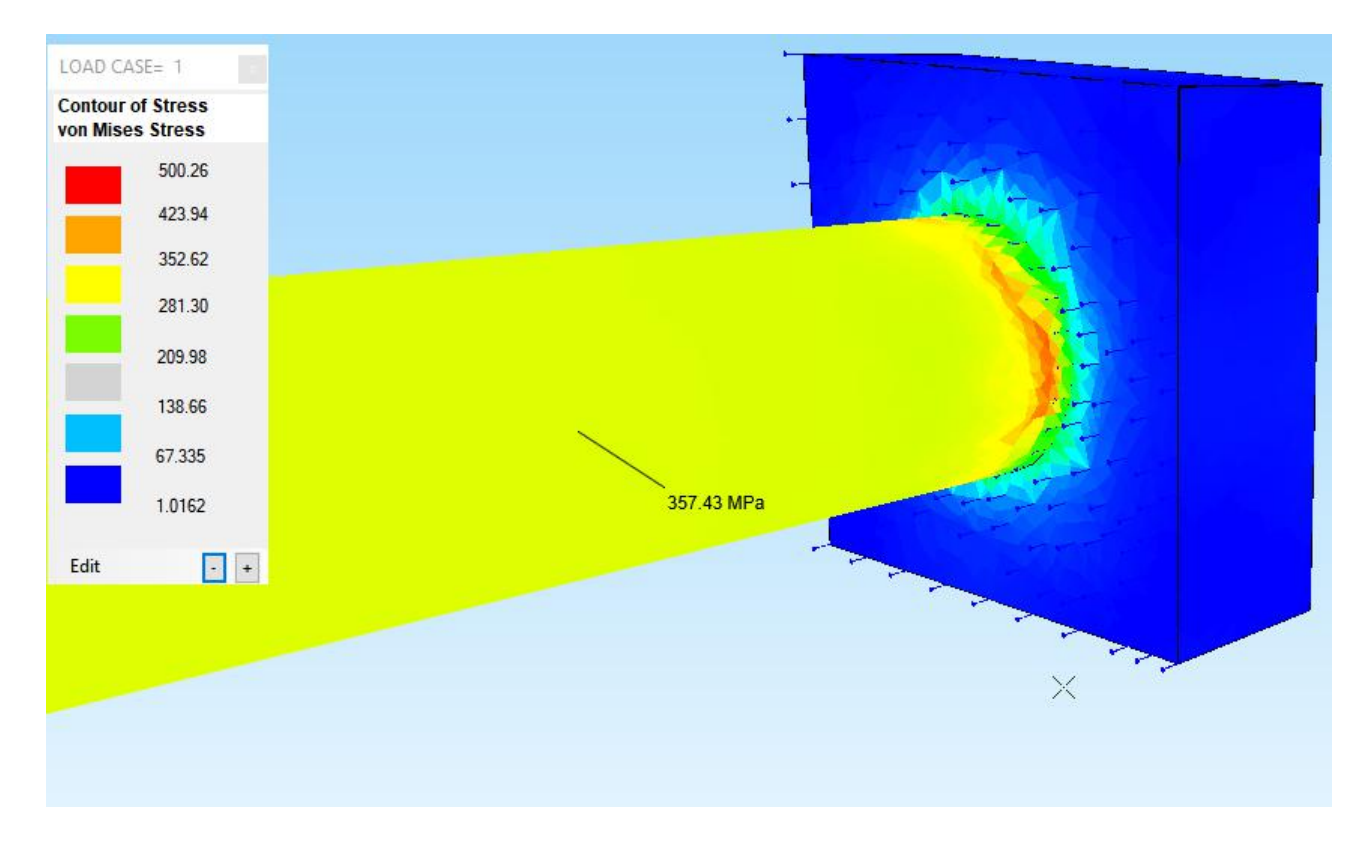

## v.Mises Element Stresses of TET4

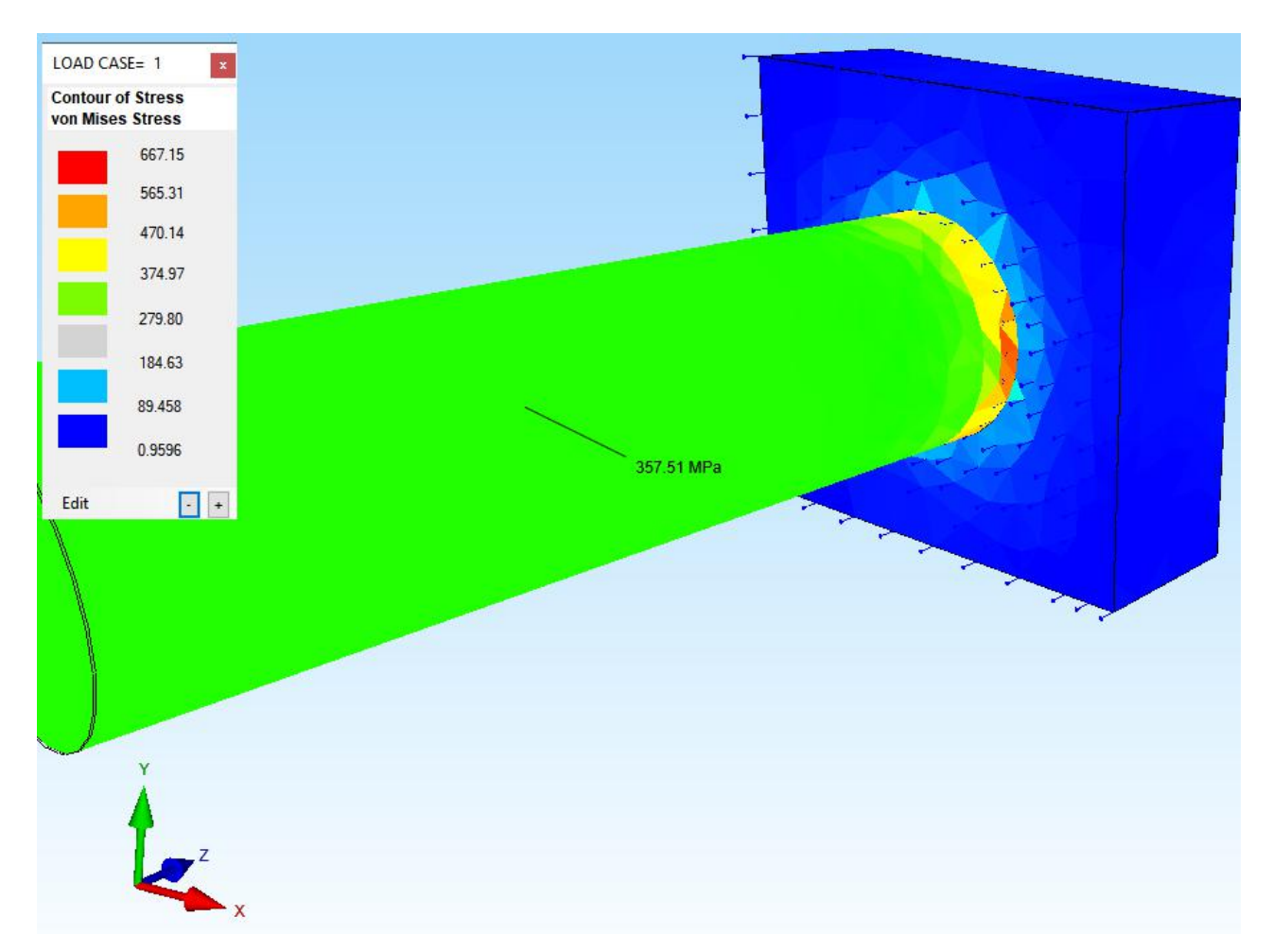

### v.Mises Nodal Stresses of TET4X8

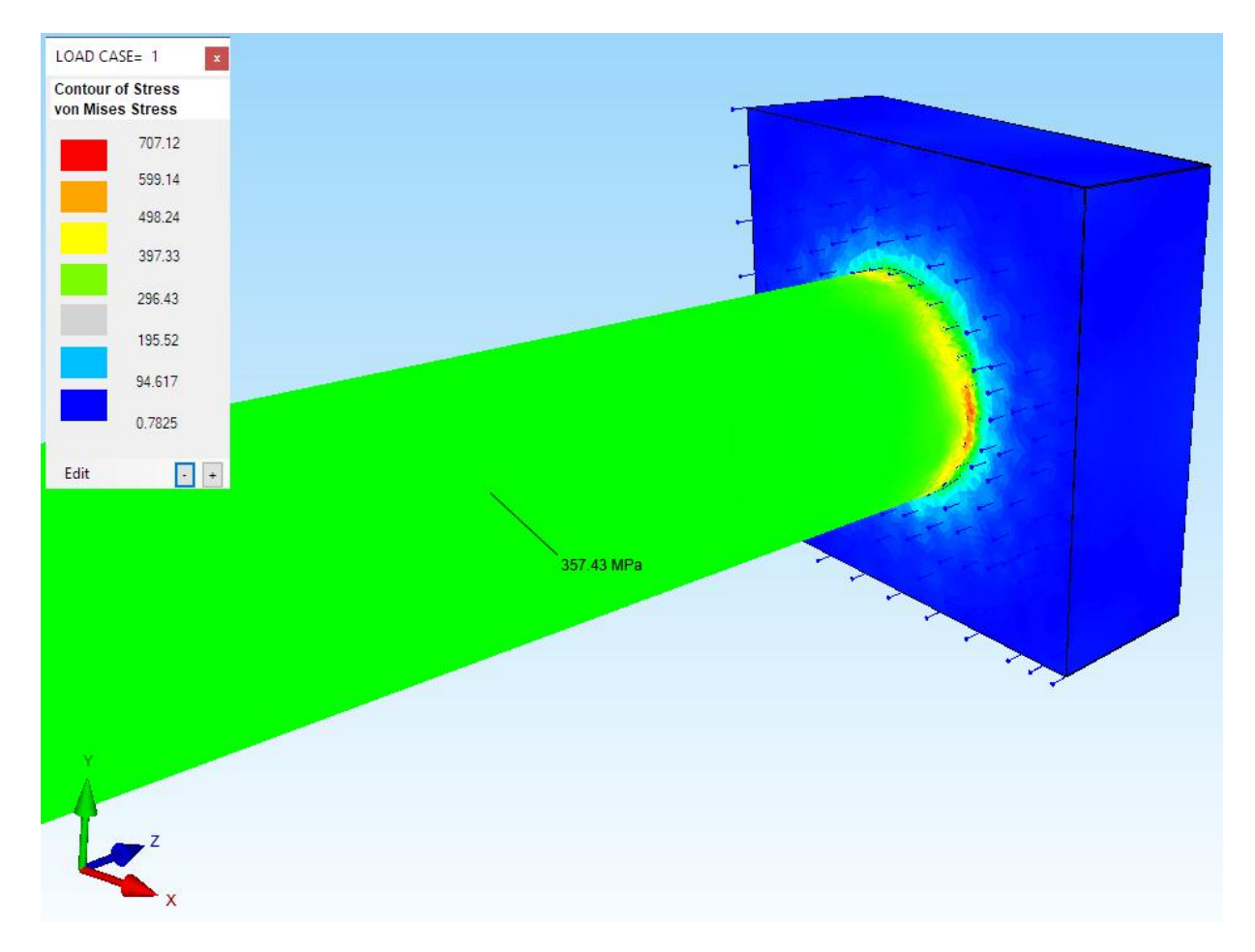

## v.Mises Nodal Stresses of TET10

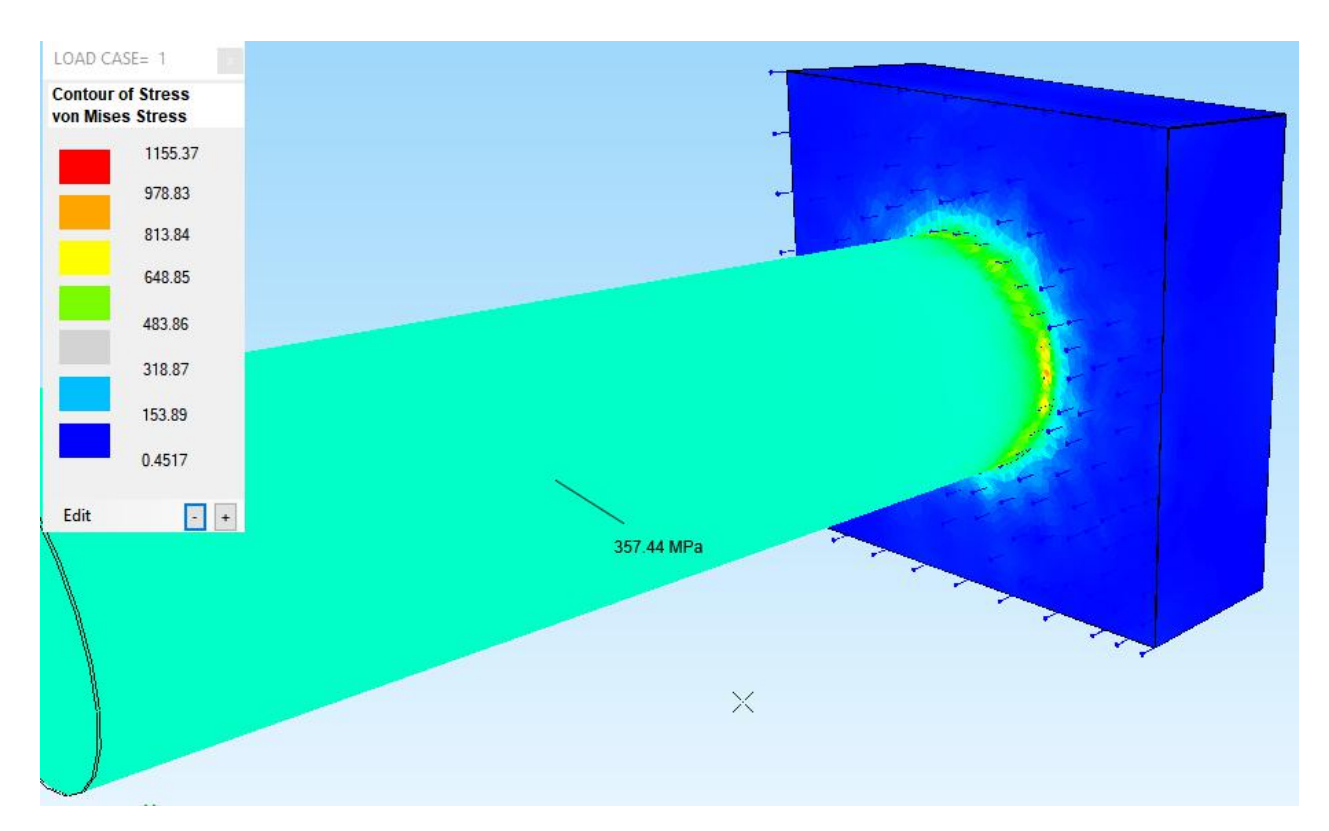